# 电子税务局出口退税管理功能 业务办理指引

# 目 录

| 1 | 基础设置                  | 3   |
|---|-----------------------|-----|
|   | 1.1 运行环境              | . 3 |
|   | 1.2 系统登录              | . 3 |
| 2 | 业务事项清单                | 4   |
| 3 | 业务办理指引                | 5   |
|   | 3.1 出口退税管理            | . 5 |
|   | 3.1.1 出口退(免)税企业资格信息报告 | . 5 |
|   | 3.1.2 出口退(免)税申报       | . 7 |
|   | 3.1.3 出口企业分类管理        | . 9 |
|   | 3.1.4 出口退税自检服务        | 11  |
|   | 3.2 开具出口退(免)税证明       | 12  |
|   | 3.3 发票信息查询            | 13  |
|   | 3.4 出口退税信息查询          | 14  |
|   |                       |     |

# 1 基础设置

#### 1.1 运行环境

#### 一、操作系统版本

电子税务局推荐使用操作系统的为Windows7、Windows8、Windows10及以上操作系统。

二、浏览器版本

电子税务局推荐使用谷歌、火狐、IE8及以上版本、360浏览器并切换到极速模式。

三、办公软件版本

您计算机中需要安装的办公软件是: Adobe Reader 9 及以上版本或其他阅读 PDF 软件、Office 2007 以上版本。

## 1.2 系统登录

通过打开浏览器,输入电子税务局访问地址(https://etax.dalian.chinatax.gov. cn:8443/)即可进入电子税务局登录页面,可使用企业用户登录、自然人登录、代理人 登录三种登录方式进行登录。

| ● 国家税务总局大连市电子<br>1404                                                                                                    | 税务局                                           |                      |      | 山下载 ⑦帮助 |
|----------------------------------------------------------------------------------------------------|-----------------------------------------------|----------------------|------|---------|
|                                                                                                    | 企业户委员 自然人登录                                   | 代理人登录                |      | Êx      |
|                                                                                                    | 实名用户                                          |                      |      |         |
| 我的待办                                                                                                    | <ul> <li>纳税人识别号/社会信用代码</li> <li>密码</li> </ul> | 企业验证                 | 通知公告 | 4       |
| A CONTRACT OF THE OWNER OF THE OWNER OWNER OF THE OWNER OWNER OWNER OWNER OWNER OWNER OWNE | 2 实名手机号码                                      | 发送短信验证码              |      |         |
|                                                                                                    | 短信验证码                                         | 登录                   |      |         |
|                                                                                                    | 温馨提示:首次登录默认密码为123456,                         | 登录后需修改密码!            |      |         |
| 我的信息                                                                                                    | 我要查询                                          | 新用户注册 找回密码 2000 百动中心 |      | \$      |
|                                                                                                    | 版权所有:国家税务                                     | 总局大连市税务局             |      |         |

# 2 业务事项清单

通过电子税务局,纳税人可以办理的出口退(免)税业务事项清单,如下:

| 序号 | 一级菜单  | 二级菜单   | 三级菜单                   | 业务事项                     |
|----|-------|--------|------------------------|--------------------------|
| 1  |       |        |                        | 出口退(免)税备案                |
| 2  |       |        |                        | 出口退(免)税备案变更              |
| 3  |       |        |                        | 出口退(免)税备案撤回              |
| 4  |       |        |                        | 生产企业委托代办退税情况备案           |
| Ŧ  | _     |        |                        | 及变更                      |
| 5  |       |        | 山口泪(舟)稻入山次             | 生产企业委托代办退税情况备案<br>撤回     |
| 6  |       |        | 格信息报告                  | 外贸综合服务纳税人代办退税情<br>况备案及变更 |
| 7  |       |        |                        | 出口货物劳务及服务放弃退(免)<br>税     |
| 8  |       |        |                        | 出口货物劳务及服务放弃免税权           |
| 9  |       |        |                        | 集团公司成员纳税人备案及变更           |
| 10 |       |        |                        | 边贸代理出口备案                 |
| 11 |       |        |                        | 出口企业申请提醒服务               |
| 12 |       |        | 理<br>出口退(免)税申报         | 免抵退税申报                   |
| 13 |       |        |                        | 出口货物劳务免退税申报              |
| 14 |       |        |                        | 外贸企业外购服务免退税申报            |
| 15 |       | 出口退税管理 |                        | 外贸企业调整申报                 |
| 16 | 出口退税管 |        |                        | 代办退税申报                   |
| 17 | 理     |        |                        | 出口已使用过的设备退税申报            |
| 18 |       |        |                        | 购进自用货物免退税申报              |
| 19 |       |        |                        | 航天发射免退税申报                |
| 20 |       |        |                        | 出口非自产货物退消费税申报            |
| 21 |       |        |                        | 出口信息查询申请                 |
| 99 |       |        |                        | 非需提供收汇凭证纳税人收汇凭           |
| 22 |       |        |                        | 证申报                      |
| 23 |       |        |                        | 进料加工计划分配率备案              |
| 24 |       |        |                        | 进料加工业务核销申请               |
| 25 | -     |        |                        | 调整年度计划分配率申请              |
| 26 | -     |        |                        | 企业撤回申报数据申请               |
| 27 | -     |        |                        | 进货凭证信息回退申请               |
| 28 |       |        |                        | 先退税后核销资格申请               |
| 29 |       |        |                        | 横琴平潭业务免退税申报              |
| 30 |       |        | 山口企业公米答理               | 一类出口企业评定申请               |
| 31 | ]     |        | 山口正亚万尖官理               | 出口企业分类管理复评申请             |
| 32 |       |        | 出口退税自检服务               |                          |
| 33 |       |        | 工具山口泪 (舟) 裕江           | 代理出口货物证明开具               |
| 34 |       | 证明开具   | 丌具田口返 ( 兄 / 祝 止<br>  明 | 中标证明通知书开具                |
| 35 |       |        | 圴                      | 代理进口货物证明开具               |

| 序号 | 一级菜单 | 二级菜单   | 三级菜单       | 业务事项                   |
|----|------|--------|------------|------------------------|
| 36 |      |        |            | 出口货物退运已补税(未退税)<br>证明开具 |
| 37 |      |        |            | 出口货物转内销证明开具            |
| 38 |      |        |            | 委托出口货物证明开具             |
| 39 |      |        |            | 来料加工免税证明开具             |
| 40 |      |        |            | 来料加工免税证明核销             |
| 41 |      |        |            | 准予免税购进出口卷烟证明开具         |
| 42 |      |        |            | 出口烟卷已免税证明开具            |
| 43 |      |        |            | 出口烟卷免税核销申请             |
| 44 |      |        |            | 补办出口退(免)税证明            |
| 45 |      |        |            | 作废出口退(免)税证明            |
| 46 |      | 发票信息查询 |            |                        |
| 47 |      |        | 出口退税申报信息查询 |                        |
| 48 |      |        | 企业备案信息查询   |                        |
| 49 |      |        | 委托代办退税备案情况 |                        |
| 15 |      |        | 查询         |                        |
| 50 | 我要查询 | 出口退税信息 | 报关单信息查询    |                        |
| 51 |      | 查询     | 代理证明信息查询   |                        |
| 52 |      |        | 电子手册信息查询   |                        |
| 53 |      |        | 电子账册信息查询   |                        |
| 54 |      |        | 退税审核进度查询   |                        |
| 55 |      |        | 出口商品退税率查询  |                        |

# 3 业务办理指引

## 3.1 出口退税管理

在"我要办税"下"出口退税管理"功能模块内,可以办理出口退(免)税企业资 格信息报告、出口退(免)税申报、出口企业分类管理、出口退税自检服务等四类业务 功能。

## 3.1.1 出口退(免)税企业资格信息报告

该功能模块可以办理的业务事项如下:

| 序号 | 事项名称                 | 备注 |
|----|----------------------|----|
| 1  | 出口退(免)税备案            |    |
| 2  | 出口退(免)税备案变更          |    |
| 3  | 出口退(免)税备案撤回          |    |
| 4  | 生产企业委托代办退税情况备案及变更    |    |
| 5  | 生产企业委托代办退税情况备案撤回     |    |
| 6  | 外贸综合服务纳税人代办退税情况备案及变更 |    |
| 7  | 出口货物劳务及服务放弃退(免)税     |    |

| 序号 | 事项名称           | 备注 |
|----|----------------|----|
| 8  | 出口货物劳务及服务放弃免税权 |    |
| 9  | 集团公司成员纳税人备案及变更 |    |
| 10 | 边贸代理出口备案       |    |
| 11 | 出口企业申请提醒服务     |    |

该功能模块访问路径为:我要办税--出口退税管理--出口退(免)税企业资格信息

### 报告,如下图所示:

| ● 国家税务总局大<br>♥aiua                                   | 连市电子税务局                           | 请输入需要搜索的内容          | 搜索 欢迎, 岂是                    | 8 (大连) 国际商贸有限公司   退出 |
|------------------------------------------------------|-----------------------------------|---------------------|------------------------------|----------------------|
| ☆ 常用功能 辺                                             | 我的信息 我要办税 我要查询                    | 互动中心 公众服务           |                              |                      |
| ◆ 套餐业务                                               | 2 2                               |                     | 團⇒                           | <b>e</b>             |
| - 清税注销套餐<br>                                         |                                   |                     | 证明开具 ;                       | <sup>倪务</sup> 行政许可   |
| <ul> <li>* 主附税联合申报缴纳赛餐</li> </ul>                    |                                   | 二週税管理         二個税幣  | · 新<br>一 新<br>一 新<br>一 第<br> | 稽查检查                 |
| <ul> <li>发票委督</li> <li>&gt; 除区状%沿车顶综合力理查察</li> </ul> |                                   | ¥ <b>6</b> 🕚        | ¥Q                           |                      |
| 88 特色业务                                              | ▼ 涉税专业服务机构管 法律追责与行政救济 预约;<br>理 事项 | 2价安排谈签申 委托办税管理<br>请 | 税务代保管资金收取                    |                      |
| <ul> <li>智能咨询</li> <li></li></ul>                    | 我的待办 服务提醒                         |                     |                              |                      |
| ()) in contrast                                      | 事项名称                              |                     | 截止日期 事项状态                    | 操作                   |
|                                                      | 增值税                               |                     | 2020-07-15 已申报               | 申报 缴税 作废             |
|                                                      | 企业所得税                             |                     | 2020-07-15 已申报               | 申报 缴税 作废             |
|                                                      | 城市维护建设税                           |                     | 2020-07-15 已申报               | 申报 缴税 作废             |
|                                                      | 印花税                               |                     | 2020-07-15 已申报               | 申报 缴税 作废             |

| ● 国家税务总局大连市<br>†dive | 市电子税务局            | 请输入需要搜索的内容    | 搜索         | 欢迎, 恺晟(  | 大连)国际商贸有限公司   退出 |
|----------------------|-------------------|---------------|------------|----------|------------------|
| ☆ 常用功能 设置            | 我的信息 我要办税 我要查询    | 互动中心 公众服务     |            |          |                  |
| ◆ 套餐业务               |                   | 出口退税管理 -      |            |          |                  |
| - 清税注销套餐             | ▶ 出口退(免)税企业资格信息报告 | ▶ 出口退 (免) 税申报 | •          | 出口企业分类管理 | £                |
| ■ 新力纳税人套督            | ▶ 出口退税自检服务        |               |            |          |                  |
| • 主附税联合申报缴纳赛餐        |                   |               |            |          |                  |
| • 发票套督               |                   |               |            |          |                  |
| • 跨区域涉税事项综合办理套督 ▼    |                   |               |            |          |                  |
| 88 特色业务              |                   |               |            |          | 返回               |
| - 智能咨询               | 我的待办服务将醒          |               |            |          |                  |
| - 税银互动               |                   |               |            |          | 17.11            |
|                      | 争坝谷标              |               | 截止日期       | 争项状态     | 操作               |
|                      | 增值税               |               | 2020-07-15 | 已申报      | 申报 缴税 作废         |
|                      | 企业所得税             |               | 2020-07-15 | 已申报      | 申报 缴税 作废         |
|                      | 城市维护建设税           |               | 2020-07-15 | 已申报      | 申报 鐵税 作废         |
|                      | 房产税               |               | 2020-07-15 | 已申报      | 申报 缴税 作废         |
|                      | 印花税               |               | 2020-07-15 | 已申报      | 申报 缴税 作废         |

根据办理业务事项,选择"离线申报"及"在线申报"两种办理方式,以"出口退 (免)税备案变更"业务为例。

1、选择"离线版"申报时打开新的浏览器窗口,出口企业通过离线版申报系统, 进行出口退(免)税企业资格信息报告申报数据采集,再通过电子税务局完成申报数据的上传、正式申报等业务。

选择要办理的相关业务事项,点击"离线申报"按钮,进入该业务事项办理界面。

2、选择"在线版"申报时打开新的浏览器窗口,出口企业可以在线完成申报数据 采集、正式申报等业务。

选择要办理的相关业务事项,点击"在线申报"按钮,进入该业务事项办理界面。

## 3.1.2 出口退(免)税申报

该功能模块可以办理的业务事项如下:

| 序号 | 事项名称          | 备注 |
|----|---------------|----|
| 1  | 免抵退税申报        |    |
| 2  | 出口货物劳务免退税申报   |    |
| 3  | 外贸企业外购服务免退税申报 |    |
| 4  | 外贸企业调整申报      |    |
| 5  | 代办退税申报        |    |
| 6  | 出口已使用过的设备退税申报 |    |

| 序号               | 事项名称                             | 备注 |
|------------------|----------------------------------|----|
| 7                | 购进自用货物免退税申报                      |    |
| 8                | 航天发射免退税申报                        |    |
| 9                | 出口非自产货物退消费税申报                    |    |
| 10               | 出口信息查询申请                         |    |
| 11               | 非需提供收汇凭证纳税人收汇凭证申报                |    |
| 12               | 进料加工计划分配率备案                      |    |
| 13               | 进料加工业务核销申请                       |    |
| 14               | 调整年度计划分配率申请                      |    |
| 15               | 企业撤回申报数据申请                       |    |
| 16               | 进货凭证信息回退申请                       |    |
| 17               | 先退税后核销资格申请                       |    |
| 18               | 横琴平潭业务免退税申报                      |    |
| <u>े</u> न्द्र न | 地球抽法行政公告 华西五裕 山口泪彩绘曲 山口泪 (女) 彩山机 |    |

该功能模块访问路径为:我要办税--出口退税管理--出口退(免)税申报,如下图

所示:

| ● 国家税务总局大连市<br>†4₩4                                                                  | 电子税务局                     | 请输入需要搜索的内容              | 客 搜索 "欢迎,          | 世界(大连)氏际商贸有限公司   退出 |
|--------------------------------------------------------------------------------------|---------------------------|-------------------------|--------------------|---------------------|
| ☆ 常用功能 设置                                                                            | 我的信息我要办税我                 | 要查询 互动中心 公众服务           |                    |                     |
| ● 音餐业务                                                                               | <b>2</b><br>综合信息报告 发票使用   |                         | <b>算</b> る<br>正明开具 | ● 税务行政许可            |
| <ul> <li>一同位工用安全</li> <li>新办纳税人委</li> <li>* 新办纳税人委</li> <li>* 计附知取合由坦彻价产品</li> </ul> |                           |                         |                    |                     |
| <ul> <li>エロ(元歌日中)は5007巻き</li> <li>・ 发展套者</li> <li>・ 滑区域渋祝事项综合办理套者</li> </ul>         |                           |                         |                    | 사람프 1산 프            |
| ▼<br><b>88</b> 特色业务                                                                  | 涉税专业服务机构管 法律追责与行政<br>理 事项 | 效济 预约定价安排谈签申 委托办税管<br>请 | 管理 税务代保管资金收取       |                     |
| <ul> <li>智能咨询</li> <li>祝银互动</li> </ul>                                               | 我的待办服务提醒                  |                         |                    |                     |
|                                                                                      | 事项名称                      |                         | 截止日期 事项状           | 态 操作                |
|                                                                                      | 増値税                       |                         | 2020-07-15 已申报     | 申报 缴税 作废            |
|                                                                                      | 企业所得税                     |                         | 2020-07-15 已申报     | 申报 缴税 作废            |
|                                                                                      | 城市维护建设税                   |                         | 2020-07-15 已申报     | 申报 缴税 作废            |
|                                                                                      | 房产税                       |                         | 2020-07-15 已申报     | 申报 缴税 作废            |
|                                                                                      | 印花税                       |                         | 2020-07-15 已申报     | 申报  缴税  作废    ▼     |

| ●●●●●●●●●●●●●●●●●●●●●●●●●●●●●●●●●●●● | 大连ī | 市电子税务局             | 请输入需要搜索的内容  | 搜索         | 欢迎, 恺晟 (大 | 连) 国际商贸有限公司   退出 |
|--------------------------------------|-----|--------------------|-------------|------------|-----------|------------------|
| ☆ 常用功能                               | 设置  | 我的信息 我要办税 我要查      | 询 互动中心 公众服务 |            |           |                  |
| ● 套餐业务                               |     |                    | 出口退税管理 -    |            |           |                  |
| ▪ 清税注销套餐                             |     |                    |             |            |           |                  |
| ■ 新办纳税人赛餐                            |     | ▶ 出口退(免) 祝企业资格信息报告 | ▶ 出凵退(兜)柷甲报 | • 5        | 山口企业分类管理  | 1                |
| - 主附税联合申报缴纳套餐                        |     | ▶ 出口退税自检服务         |             |            |           |                  |
| - 发票套餐                               |     |                    |             |            |           |                  |
| ▪ 跨区域涉税事项综合办理套餐                      | -   |                    |             |            |           |                  |
| 88 特色业务                              |     |                    |             |            |           |                  |
| - 智能咨询                               |     |                    |             |            |           | 返回               |
| • 税银互动                               |     |                    |             |            |           |                  |
|                                      |     | 我的待办 服务提醒          |             |            |           |                  |
|                                      |     | 事项名称               |             | 截止日期       | 事项状态      | 操作               |
|                                      |     | 增值税                |             | 2020-07-15 | 已申报       | 申报 缴税 作废         |
|                                      |     | 企业所得税              |             | 2020-07-15 | 已申报       | 申报 缴税 作废         |
|                                      |     | 城市维护建设税            |             | 2020-07-15 | 已申报       | 申报 缴税 作废         |
|                                      |     | 房产税                |             | 2020-07-15 | 已申报       | 申报 缴税 作废         |
|                                      |     | 印花税                |             | 2020-07-15 | 已申报       | 申报               |

根据办理业务事项,选择"离线申报"及"在线申报"两种办理方式,以"免抵退税申报"业务为例。

1、选择"离线版"申报时打开新的浏览器窗口,出口企业通过离线版申报系统, 进行出口退(免)税申报数据采集,再通过电子税务局完成申报数据的上传、自检、疑 点下载、正式申报等业务。

选择要办理的相关业务事项,点击"离线申报"按钮,进入该业务事项办理界面。

2、选择"在线版"申报时打开新的浏览器窗口,出口企业可以在线完成申报数据 采集、自检、正式申报等业务。

选择要办理的相关业务事项,点击"在线申报"按钮,进入该业务事项办理界面。

#### 3.1.3 出口企业分类管理

该功能模块可以办理的业务事项如下:

| 序号 | 事项名称                          | 备注   |
|----|-------------------------------|------|
| 1  | 一类出口企业评定申请                    |      |
| 2  | 出口企业分类管理复评申请                  |      |
| 该巧 | b能模块访问路径为:我要办税出口退税管理出口企业分类管理, | 如下图所 |

示:

| ● 国家税务总局大连<br>↑●#4●                                | 市电子税务局                           | 请输入需要搜索的内容           | 搜索 欢迎, 恺景 (大连) | 国际商贸有限公司   退出                                                                                                    |
|----------------------------------------------------|----------------------------------|----------------------|----------------|----------------------------------------------------------------------------------------------------|
| ☆ 常用功能 设置                                          | 我的信息 我要办税 我要查询 马                 | 主动中心 公众服务            |                |                                                                                                    |
| ◆ 套餐业务                                             |                                  |                      |                | + <del>-</del>                                                                                                    |
| <ul> <li>清税注销套幅</li> <li>新办纳税人套幅</li> </ul>        |                                  |                      |                | }                                                                                                    |
| <ul> <li>主附祝联合申报缴纳赛餐</li> <li>· 发票套餐</li> </ul>    |                                  |                      | 約税信用 稽查检:      | <u>*</u>                                                                                                    |
| <ul> <li>跨区域沙税事项综合の理要督</li> <li>88 特色业务</li> </ul> | 涉税专业服务机构管 法律温费与行政救济 预约定价<br>理 事项 | 安排谈签申 委托办税管理 税务<br>请 | 务代保管资金收取       |                                                                                                    |
| - 智能咨询<br>                                         | 我的待办 服务提醒                        |                      |                |                                                                                                    |
|                                                    | 事项名称                             | 截止                   | 止日期 事项状态       | 操作                                                                                                    |
|                                                    | 增值税                              | 202                  | 20-07-15 已申报   | 申报 缴税 作废                                                                                                    |
|                                                    | 企业所得税                            | 202                  | 20-07-15 已申报   | 制 一般 化 化 化 成 一 化 成 一 化 成 1 0 0 0 0 0 0 0 0 0 0 0 0 0 0 0 0 0 0 |
|                                                    | 城市维护建设税                          | 202                  | 20-07-15 已申报   | 申报 缴税 作废                                                                                                    |
|                                                    | 房产税                              | 202                  | 20-07-15 已申报   | 申报 缴税 作废                                                                                                    |
|                                                    | 印花税                              | 202                  | 20-07-15 已申报   | 申报    缴税  作废                                                                                                    |

| 国家税务总局大连市<br>14844                     | <b>市电子税务局</b> 请输入需要搜索的内容                                   | 搜索 X迎, 招展 (大主) 山际陶器有限公司   退出          |
|----------------------------------------|------------------------------------------------------------|---------------------------------------|
| ☆ 常用功能 设置                              | 我的信息 我要办税 我要查询 互动中心 公众服务                                   |                                       |
| ● 套餐业务                                 | 出口退税管理                                                     | · · · · · · · · · · · · · · · · · · · |
| ■ 清税注销套餐                               | <ul> <li>→ 出口退(免)税企业资格信息报告</li> <li>→ 出口退(免)税申报</li> </ul> | ▶ 出口企业分类管理                            |
| • 新办纳税人赛餐                              | ▶ 出口退税自检服务                                                 |                                       |
| • 主附税联合申报缴纳赛餐                          |                                                            |                                       |
| <ul> <li>发票接</li> </ul>                |                                                            |                                       |
| - 跨区域涉税事项综合办理套餐                        |                                                            |                                       |
| 88 特色业务                                |                                                            | <b>返回</b>                             |
| <ul> <li>智能咨询</li> <li>税银互动</li> </ul> | 我的待办 服务提醒                                                  |                                       |
|                                        | 事项名称                                                       | 截止日期 事项状态 操作                          |
|                                        | 增值税                                                        | 2020-07-15 已申报 申报 缴税 作废               |
|                                        | 企业所得税                                                      | 2020-07-15 已申报 申报 缴税 作废               |
|                                        | 城市维护建设税                                                    | 2020-07-15 已申报 申报 缴税 作废               |
|                                        | 房产税                                                        | 2020-07-15 已申报 申报 缴税 作废               |
|                                        | 印花税                                                        | 2020-07-15 已申报 申报 缴税 作废               |

根据办理业务事项,选择"离线申报"及"在线申报"两种办理方式,以"一类出 口企业评定申请"业务为例。

1、选择"离线版"申报时打开新的浏览器窗口,出口企业通过离线版申报系统,
 进行出口企业分类管理申报数据采集,再通过电子税务局完成申报数据的上传、正式申

报等业务。

选择要办理的相关业务事项,点击"离线申报"按钮,进入该业务事项办理界面。

2、选择"在线版"申报时打开新的浏览器窗口,出口企业可以在线完成申报数据 采集、正式申报等业务。

选择要办理的相关业务事项,点击"在线申报"按钮,进入该业务事项办理界面。

#### 3.1.4 出口退税自检服务

该功能模块访问路径为"我要办税--出口退税管理--出口退税自检服务",该功能 模块可以办理的业务事项如下

| 序号 | 业务事项                 | 备注 |
|----|----------------------|----|
| 1  | 免抵退税申报数据自检           |    |
| 2  | 外贸企业免退税申报数据自检        |    |
| 3  | 外贸综合服务企业代办退税申报数据自检   |    |
| 4  | 出口已使用过的设备退税申报数据自检    |    |
| 5  | 购进自用货物退税申报数据自检       |    |
| 6  | 航天发射退税申报数据自检         |    |
| 7  | 出口非自产货物消费税退税申报数据自检   |    |
| 8  | 出口退(免)税凭证无相关电子信息数据自检 |    |
| 9  | 非需提供收汇凭证企业收汇凭证申报数据自检 |    |
| 10 | 出口退(免)税延期申报数据自检      |    |
| 11 | 来料加工免税证明开具数据自检       |    |
| 12 | 来料加工免税证明核销办理数据自检     |    |
| 13 | 准予免税购进出口卷烟证明数据自检     |    |
| 14 | 出口卷烟已免税证明数据自检        |    |
| 15 | 出口卷烟免税核销管理数据自检       |    |
| 16 | 代理出口货物证明数据自检         |    |
| 17 | 代理进口货物证明数据自检         |    |
| 18 | 委托出口货物证明数据自检         |    |
| 19 | 出口货物转内销证明数据自检        |    |
| 20 | 出口货物退运已补税(未退税)证明数据自检 |    |
| 21 | 中标证明通知书数据自检          |    |

选择"离线版"申报时打开新的浏览器窗口,出口企业通过离线版申报系统,进行 出口退税申报数据采集,再通过电子税务局完成申报数据的上传、自检、疑点下载等业 务。

选择要办理的相关业务事项,点击"离线申报"按钮,进入该业务事项办理界面。

# 3.2 开具出口退(免)税证明

该功能模块可以办理的业务事项如下:

| 序号 | 事项名称               | 备注 |
|----|--------------------|----|
| 1  | 代理出口货物证明开具         |    |
| 2  | 中标证明通知书开具          |    |
| 3  | 代理进口货物证明开具         |    |
| 4  | 出口货物退运已补税(未退税)证明开具 |    |
| 5  | 出口货物转内销证明开具        |    |
| 6  | 委托出口货物证明开具         |    |
| 7  | 来料加工免税证明开具         |    |
| 8  | 来料加工免税证明核销         |    |
| 9  | 准予免税购进出口卷烟证明开具     |    |
| 10 | 出口烟卷已免税证明开具        |    |
| 11 | 出口烟卷免税核销申请         |    |
| 12 | 补办出口退(免)税证明        |    |
| 13 | 作废出口退(免)税证明        |    |

在"我要办税"下"证明开具"功能模块内,选择"开具出口退(免税证明)"业

务菜单,如下图所示。

| ● 国家税务总局                                        | <b>ふ大连</b> す | 市电子税务局         | 3               | 请输入            | 、需要搜索的内容  | 搜索                 | 欢迎, 世 | 晟 (大连) 国际降        | 國有限公司 | ]   退出 |
|-------------------------------------------------|--------------|----------------|-----------------|----------------|-----------|--------------------|-------|-------------------|-------|--------|
| ☆ 常用功能                                          | 设置           | 我的信息           | 成要办税 我要查        | 洵 互动中心         | 公众服务      |                    |       |                   |       |        |
| ◆ 套餐业务                                          |              |                |                 |                |           |                    |       |                   |       |        |
| <ul> <li>清税注销套餐</li> <li>新办纳税人套餐</li> </ul>     | ·····        |                | 及票使用            | 机变甲报及取纳        | 1742.0455 |                    |       | 707917JUX1+4      |       |        |
| • 主附税联合申报缴纳套餐                                   |              | 核定管理           | 一般退(抵)税管理       | 山口退税管理         |           | <b>马</b> 登<br>纳税信用 |       | <b>11</b><br>稽查检查 |       |        |
| <ul> <li>发票套餐</li> <li>跨区域涉税事项综合办理套餐</li> </ul> |              | 5              | ¥Q              | ¥Q             | <b>S</b>  | ¥Q                 |       |                   |       |        |
| 88 特色业务                                         | Ť            | 涉税专业服务机构管<br>理 | 法律追责与行政救济<br>事项 | 预约定价安排谈签申<br>请 | 委托办税管理    | 税务代保管资金            | 主收取   |                   |       |        |
| - 智能咨询                                          |              | 我的待办           | 國务提醒            |                |           |                    |       |                   |       |        |
| - 10000-000                                     |              | 事项名称           |                 |                |           | 截止日期               | 事项状态  |                   | 操作    |        |
|                                                 |              | 增值税            |                 |                |           | 2020-07-15         | 已申报   | 申报                | 繳税    | 作废     |
|                                                 |              | 企业所得税          |                 |                |           | 2020-07-15         | 已申报   | 申报                | 缴税    | 作废     |
|                                                 |              | 城市维护建设税<br>房产税 |                 |                |           | 2020-07-15         | 已申报   | 申报                | 缴税    | 作废     |
|                                                 |              | 印花税            |                 |                |           | 2020-07-15         | 已申报   | 申报                | 繳税    | 作废     |

| ● 国家税务总局大连<br>↑4444      | 市电子税务局               | 请输入需要搜索的内容        | 搜索             | 大连)田际商贸有限公司   退出 |
|--------------------------|----------------------|-------------------|----------------|------------------|
| ☆ 常用功能 设置                | 我的信息 我要办税 我要查询       | 互动中心 公众服务         |                |                  |
| ◆ 套餐业务                   | ▶ 开具税收完税证明 (表格式)     | ▶ 开具出口退 (免) 税证明   | ▶ 开具税收完税证      | 明(文书式)           |
| - 清税注销套餐                 | ▶ 开具中国税收居民身份证明       | ▶ 服务贸易等项目对外支付税务备案 | ▶ 开具中央非税收      | 入统一票据            |
| ■ 新办纳税人套督                | ▶ 转开税收缴款书 (出口货物劳务专用) | ▶ 纳税凭证开具 (社保费)    | ▶ 转开印花税票销      | 售凭证              |
| • 主附税联合申报缴纳赛餐            |                      |                   |                |                  |
| <ul> <li>发票套督</li> </ul> |                      |                   |                |                  |
| - 跨区域涉税事项综合办理套督 ▼        |                      |                   |                |                  |
| 88 特色业务                  |                      |                   |                | 返回               |
| - 智能咨询                   |                      |                   |                |                  |
| - 税银互动                   |                      |                   |                |                  |
|                          | 事项名称                 |                   | 截止日期 事项状态      | 操作               |
|                          | 增值税                  |                   | 2020-07-15 已申报 | 申报 缴税 作废         |
|                          | 企业所得税                |                   | 2020-07-15 已申报 | 申报 缴税 作废         |
|                          | 城市维护建设税              |                   | 2020-07-15 已申报 | 申报 缴税 作废         |
|                          | 房产税                  |                   | 2020-07-15 已申报 | 申报 缴税 作废         |
|                          | 印花税                  |                   | 2020-07-15 已申报 | 申报  缴税  作废    ▼  |

根据办理业务事项,选择"离线申报"及"在线申报"两种办理方式,以"代理出口货物证明开具"业务为例。

1、选择"离线版"申报时打开新的浏览器窗口,出口企业通过离线版申报系统, 进行开具出口退(免)税证明税数据采集,再通过电子税务局完成申报数据的上传、自 检、疑点下载、正式申报等业务。

选择要办理的相关业务事项,点击"离线申报"按钮,进入该业务事项办理界面。

2、企业也可以选择"在线申报"功能在线生成申报数据并直接上传至审核端。

选择"在线版"申报时打开新的浏览器窗口,出口企业可以在线完成申报数据采集、 自检、正式申报等业务。

通过弹出窗口选择想要办理的相关税务事项,点击对应事项的"在线申报"按钮, 进入办理该事项。

## 3.3 发票信息查询

本模块可以实现发票类信息查询操作。

在"我要查询"下"发票信息查询"功能模块内,选择"可办理退税发票信息查询" 业务菜单,如下图所示。

| ● 国家税务总局大连市<br>♥444#                             | 5电子税务局                 | 请输入需要搜索的内容                    | 搜索                   | 连) 国际商贸有限公司   退出 |
|--------------------------------------------------|------------------------|-------------------------------|----------------------|------------------|
| ☆ 常用功能 设置                                        | 我的信息 我要办税 我要查询         | 互动中心 公众服务                     |                      |                  |
| <ul> <li>● 套餐业务</li> <li>● 当初注始会報</li> </ul>     |                        | ▼○ ¥○○ ○次信息査询 出口退税信息査询        | 申报信息查询 缴款付           | ▲<br>言息查询        |
| <ul> <li>新力纳税人套餐</li> <li>主附投联合由将你幼主報</li> </ul> |                        |                               |                      |                  |
|                                                  |                        |                               |                      |                  |
| <ul> <li>▼</li> <li>88 特色业务</li> </ul>           | 违法违章信息查询 历史办税操作查询 涉税中分 | 介机构信息查 涉税专业服务机构人 %<br>询 员信用查询 | 涉税专业服务机构信 发票(<br>用查询 | 言息查询             |
| • 智能咨询<br>• 税银互动                                 | 我的待办服务提醒               |                               |                      |                  |
|                                                  | 事项名称                   | 禮                             | 截止日期 事项状态            | 操作               |
|                                                  | 增值税                    | 2                             | 2020-07-15 已申报       | 申报 缴税 作废         |
|                                                  | 企业所得税                  | 2                             | 2020-07-15 已申报       | 申报 缴税 作废         |
|                                                  | 城市维护建设税                | 2                             | 2020-07-15 已申报       | 申报缴税作废           |
|                                                  | 房产税                    | 2                             | 2020-07-15 已申报       | 申报 缴税 作废         |
|                                                  | 印花税                    | 2                             | 2020-07-15 已申报       | 申报  缴税  作废   ▼   |

# 3.4 出口退税信息查询

本模块可以办理的相关税务事项如下:

| 序号 | 事项名称                            | 备注    |
|----|---------------------------------|-------|
| 1  | 出口退税申报信息查询                      |       |
| 2  | 企业备案信息查询                        |       |
| 3  | 委托代办退税备案情况查询                    |       |
| 4  | 报关单信息查询及下载                      |       |
| 5  | 代理证明信息查询及下载                     |       |
| 6  | 电子手册信息查询及下载                     |       |
| 7  | 电子账册信息查询及下载                     |       |
| 8  | 退税审核进度查询                        |       |
| 9  | 出口商品退税率查询                       |       |
| 在  | "我要查询"功能模块内,选择"出口退税信息查询"业务菜单,如- | 下图所示。 |

| ● 国家税务总局大连市<br>taita                                 | 市电子税务局                       | 请输入需要搜索的内容                   | 提索 欢迎, 但最                     | (大连) 由际商费有限公司   退出                      |
|------------------------------------------------------|------------------------------|------------------------------|-------------------------------|-----------------------------------------|
| ☆ 常用功能                                               | 我的信息 我要办税 我要查询               | 互动中心 公众服务                    |                               |                                         |
| ◆ 套餐业务                                               | か 税 社 度 及 结 果 信 息            | 股比対信息直询                      | 申报信息查询 繳                      | (1) (1) (1) (1) (1) (1) (1) (1) (1) (1) |
| • 清初注销器餐<br>• 新力纳税人套餐                                |                              | <u>e</u> [2]                 | <b>.</b>                      | <u>S</u>                                |
| <ul> <li>主附稅联合申报缴纳差餐</li> <li>发票表餐</li> </ul>        |                              | に一個に一般定定额 证明信息查询<br>信息查询     | 纳税信用状态信息査<br>词<br>し           | 其他查询                                    |
| <ul> <li>・ 門区域沙税事项综合力理套督</li> <li>88 特色业务</li> </ul> | 违法违章信息查询 历史办税操作查询 涉税         | 神介机构信息查 涉税专业服务机构人<br>询 员信用查询 | 涉税专业服务机构信 发用查询                | 票信息查询                                   |
| <ul> <li>智能咨询</li> <li>税银互动</li> </ul>               | 我的待办服务提醒                     |                              |                               |                                         |
|                                                      | 事项名称                         |                              | 截止日期 事项状态                     | 操作                                      |
|                                                      | 增值税                          |                              | 2020-07-15 已申报                | 申报 缴税 作废                                |
|                                                      | 企业所得税                        |                              | 2020-07-15 已申报                | 申报 缴税 作废                                |
|                                                      | <sup>300</sup> 市年广建设税<br>房产税 |                              | 2020-07-15 已申报 2020-07-15 已申报 | 申报 激税 作废 申报 缴税 作废                       |
|                                                      | 印花税                          |                              | 2020-07-15 已申报                | 申报 缴税 作废                                |

| ● 国家税务总局大连市<br>↑4444                          | 市电子税务局         | 请输入需要搜索的内容     | 搜索 """欢迎, 出焉 (大连) 国际商度有限公司   退出 |
|-----------------------------------------------|----------------|----------------|---------------------------------|
| ☆ 常用功能 设置                                     | 我的信息 我要办税 我要查询 | 互动中心 公众服务      |                                 |
|                                               | ▶ 企业备案信息查询     | ▶ 委托代办退税备案情况查询 | ▶ 出口退税申报信息查询                    |
| ■ 清税注销套餐                                      | ▶ 报关单信息查询及下载   | ▶ 代理证明信息查询及下载  | ▶ 电子手册信息查询及下载                   |
| ■ 新办纳税人赛餐                                     | ▶ 电子账册信息查询及下载  | ▶ 退税审核进度查询     | ▶ 出口商品退税率查询                     |
| <ul> <li>主附税联合申报缴纳赛餐</li> <li>发票赛餐</li> </ul> | ▶ 免税出口卷烟计划查询   |                |                                 |
| ■ 跨区域涉税事项综合办理套餐                               |                |                |                                 |
| 88 特色业务                                       |                |                | 返回                              |
| - 智能咨询<br>                                    | 我的待办服务提醒       |                |                                 |
|                                               | 事项名称           |                | 截止日期 事项状态 操作                    |
|                                               | 增值税            |                | 2020-07-15 已申报 申报 缴税 作废         |
|                                               | 企业所得税          |                | 2020-07-15 已申报 申报 缴税 作废         |
|                                               | 城市维护建设税        |                | 2020-07-15 已申报 申报 缴税 作废         |
|                                               | 房产税            |                | 2020-07-15 已申报 申报 缴税 作废         |
|                                               | 印花税            |                | 2020-07-15 已申报 申报 缴税 作废         |